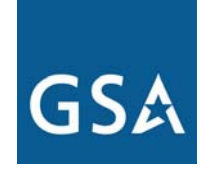

## Federal Acquisition Service

## **Networx Unit Pricer**

May 17, 2007

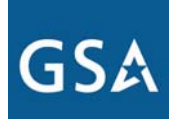

**Federal Acquisition Service** 

## Networx Unit Pricer — *Released Prices*

http://releasedprices.networx.gov

Functions of the Pricer

- Unit Pricer
  - Provides capability to compare unit prices across Universal vendors and FTS2001 vendors (where available)
    - Enterprise vendors will be added after Enterprise award
- Current and past year prices
- > No login necessary

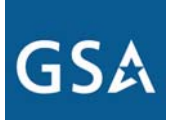

### Federal Acquisition Service

## Main Page

#### **Networx Unit Pricer**

| ptions                                                                                                    | ~      | Pricing Results                                                                                                    |
|----------------------------------------------------------------------------------------------------|--------|----------------------------------------------------------------------------------------------------|
| <ul> <li>1. Choose Vendors</li> <li>Choose the vendors to price. You can choose specific vendors by clicking the "Select Vendors" button below, then clicking on the specific vendors you would like to price.</li> <li>All Vendors</li> <li>Select Vendors</li> </ul>                                                                                                    | •      | Load       Save       Download       Clear         Pricing Results Overview       The results for each priced CLIN are available in the panels below. The top panel, labeled "Total MRC Summary", lists the total price for every vendor in each distinct date range.         To save, download, or clear your entire set of prices, click the appropriate button on the toolbar above. You can also download, hide, or remove individual CLINs results by clicking the "Options" button next to the name of each CLIN below. If the CLIN has associated components, you can view them under the "Associated" menu next to the name of the CLIN. |
| 2. Choose CLIN<br>Choose a CLIN to price. The list below includes all CLINs,<br>grouped by category. You can click a CLIN once to view it's<br>attributes, or double-click it to select for pricing.<br>Telecommunication Services<br>Management & Applications Services<br>Security Services<br>Security Services<br>Choose a CLIN to price. The list below includes all CLINs,<br>attributes, or double-click it to select for pricing.<br>Management & Applications Services<br>Choose a CLIN once to view it's<br>Management & Applications Services<br>Choose a CLIN once to view it's<br>Management & Applications Services<br>Choose a CLIN once to view it's<br>Management & Applications Services<br>Choose a CLIN once to view it's<br>Management & Applications Services<br>Choose a CLIN once to view it's<br>Security Services<br>Choose a CLIN once to view it's<br>Management & Applications Services<br>Choose a CLIN once to view it's<br>Management & Applications Services<br>Choose a CLIN once to view it's<br>Choose a CLIN once to view it's<br>Management & Applications Services<br>Choose a CLIN once to view it's<br>Choose a CLIN once to view it's<br>Choose a CLIN once to view it's<br>Choose a CLIN once to view it's<br>Choose a CLIN once to view it's<br>Choose a CLIN once to view it's<br>Choose a CLIN once to view it's<br>Choose a CLIN once to view it's<br>Choose a CLIN once to view it's<br>Choose a CLIN once to view it's<br>Choose a CLIN once to view it's<br>Choose a CLIN once to view it's<br>Choose a CLIN once to view it's | (1444) |                                                                                                    |

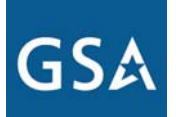

## Box 1 – Choose Your Vendors

## You can choose to see prices from all vendors or choose your own combination of vendors

#### 1. Choose Vendors

Choose the vendors to price. You can choose specific vendors by clicking the "Select Vendors..." button below, then clicking on the specific vendors you would like to price.

All Vendors

🔘 Select Vendors...

#### 1. Choose Vendors

Choose the vendors to price. You can choose specific vendors by clicking the "Select Vendors..." button below, then clicking on the specific vendors you would like to price.

All Vendors

💿 Select Vendors...

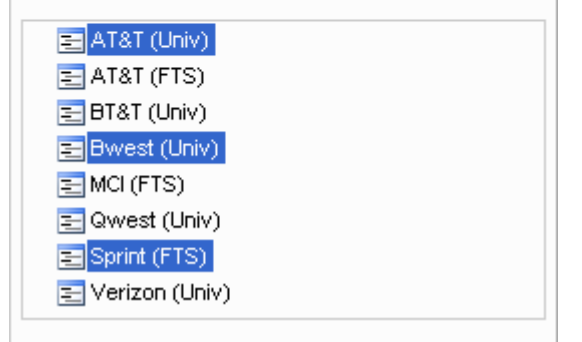

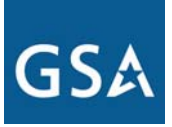

## Box 2 – Choose Your CLIN Choose Your Service Group, Service, & Category

#### 2. Choose CLIN

Choose a CLIN to price. The list below includes all CLINs, grouped by category. You can click a CLIN once to view it's attributes, or double-click it to select for pricing.

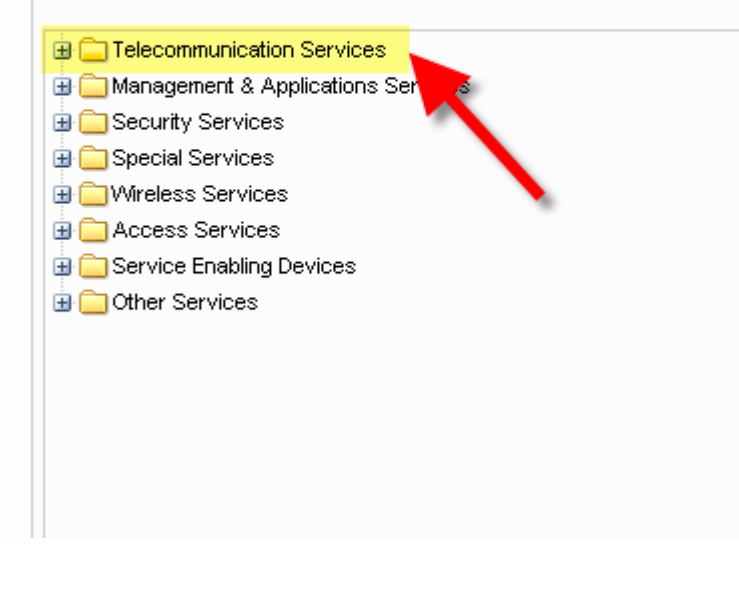

#### 2. Choose CLIN

Choose a CLIN to price. The list below includes all CLINs, grouped by category. You can click a CLIN once to view it's attributes, or double-click it to select for pricing.

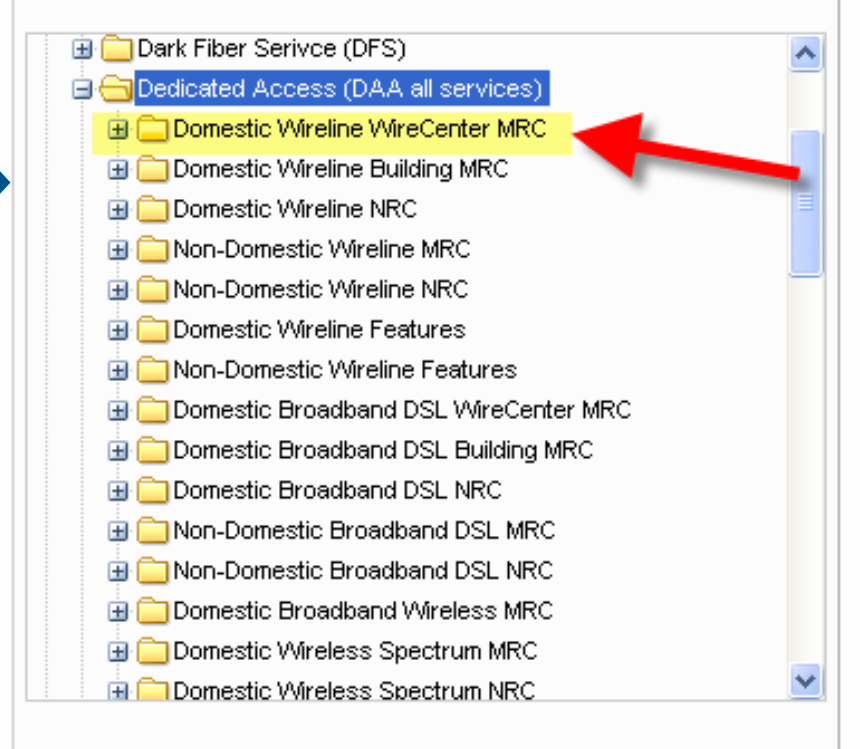

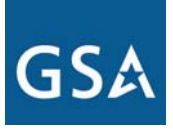

## Box 2 – Choose Your CLIN Double-Click to Choose Your CLIN

#### 2. Choose CLIN

Choose a CLIN to price. The list below includes all CLINs, grouped by category. You can click a CLIN once to view it's attributes, or double-click it to select for pricing.

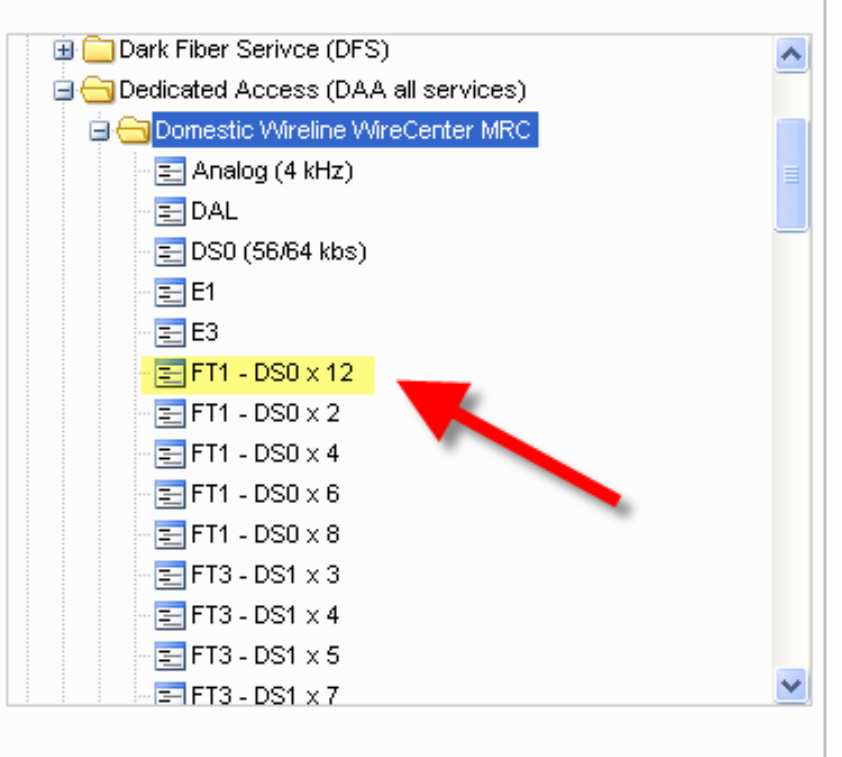

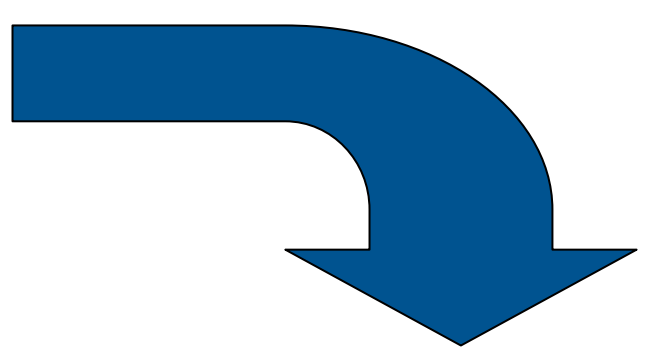

#### 2. Choose CLIN

The currently selected CLIN is listed below. To select a different CLIN, click the "Choose Different CLIN" link below.

#### Choose Different CLIN

FT1 - DS0 x 12 Critical: No Frequency: MRC Unit: CIRCUIT

## GSA

### **Federal Acquisition Service**

## Box 3 – Choose Locations If Location is Required, Box 3 Will Automatically List the Available Locations

#### 2. Choose CLIN

The currently selected CLIN is listed below. To select a different CLIN, click the "Choose Different CLIN" link below.

#### Choose Different CLIN

FT1 - DS0 x 12 Critical: No Frequency: MRC Unit: CIRCUIT

#### 3. Choose Locations

The currently selected CLIN needs an originating location in order to be priced. Please select a location from the list below.

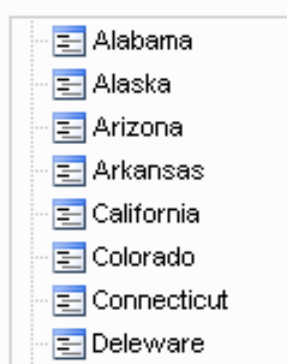

If a location is not required, Box 3 will appear as below

#### 3. Choose Locations

The currently selected CLIN does not need any locations in order to be priced.

## Only a single location can be chosen at a time

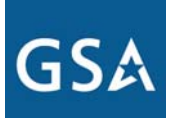

## Box 4 – Choose Date Range

#### Choose from pre-defined ranges or specify your own range

#### 4. Choose Date Range

This panel allows you to choose the start and end dates for pricing. You can select a pre-defined range or enter a custom date range by clicking one of the radio buttons below

- O All Available Years (2007-03-29 to 2007-09-30)
- O This Year (2007-03-29 to 2007-09-30)
- O This Month (2007-05-01 to 2007-05-31)
- 🔘 Custom Date Range...

### Dates must be entered in YYYY-MM-DD format

#### 4. Choose Date Range

This panel allows you to choose the start and end dates for pricing. You can select a pre-defined range or enter a custom date range by clicking one of the radio buttons below

- All Available Years (2007-03-29 to 2007-09-30)
- O This Year (2007-03-29 to 2007-09-30)
- O This Month (2007-05-01 to 2007-05-31)
- Oustom Date Range...

Please enter a start and end date in ISO-8601 (YYYY-MM-DD) format.

Start Date:

2007-03-29

Stop Date:

2009-09-30

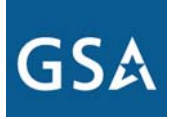

## Box 5 – Pricing Options

This panel allows you to adjust any applicable pricing parameters such as quantity or bandwidth

| 5. Pricing | Options |
|------------|---------|
|------------|---------|

This panel allows you to adjust any applicable pricing parameters, such as quantity and bandwidth.

Quantity:

units

When in doubt, don't change the default

| Networx                                     | 27Mbps<br>28Mbps<br>29Mbps |   | ricer                                                   |    |
|---------------------------------------------|----------------------------|---|---------------------------------------------------------|----|
| Options                                     | 30Mbps<br>31Mbps           |   |                                                         | ~< |
| pricing. You can se<br>date range by clicki | 32Mbps<br>33Mbps<br>34Mbps |   | efined range or enter a custom<br>e radio buttons below | ^  |
| All Available Ye                            | 35Mbps                     |   | 3-29 to 2007-09-30)                                     |    |
| 🔘 This Year (200                            | 36Mbps<br>37Mbps           |   | 007-09-30)                                              |    |
| 🔘 This Month (20                            | 38Mbps                     |   | 2007-05-31)                                             |    |
| 🔘 Custom Date F                             | 39Mbps<br>40Mbps           |   |                                                         |    |
|                                             | 41Mbps<br>42Mbps           |   |                                                         |    |
|                                             | 43Mbps                     |   |                                                         |    |
| 5. Pricing Options                          | 44Mbps<br>45Mbps           |   |                                                         |    |
| This panel allows y parameters, such a      | 46Mbps<br>47Mbps<br>48Mbps |   | any applicable pricing<br>nd bandwidth.                 |    |
| Quantity:                                   | 49Mbps<br>50Mbps           | ~ |                                                         |    |
| 1 pvc at                                    | 45Mbps                     | ~ |                                                         |    |
|                                             |                            |   |                                                         |    |
|                                             |                            |   |                                                         |    |
| 6. Price                                    |                            |   |                                                         |    |

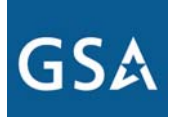

**Federal Acquisition Service** 

## Box 6 – Activating the Pricer

Once all choices have been made in Boxes 1 through 5, press the "Price Selected CLIN" button to cue the pricer to retrieve your results

#### 6. Price

To price the currently selected CLIN, click the "Price Selected CLIN" button below. The results will show up in the right frame.

Note: The result tables contain a lot of data. If your screen is too small to display the price tables, try minimizing the Options pane by clicking the "<<" button on the Options titlebar above.

Price Selected CLIN

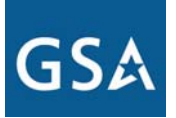

## **Pricing Results**

Results appear in the Pricing Results panel on the right side of the Web page

| Pricing Results                                              | icing Results                                                                                                    |             |             |              |             |              |              |                |                |  |  |
|--------------------------------------------------------------|----------------------------------------------------------------------------------------------------|-------------|-------------|--------------|-------------|--------------|--------------|----------------|----------------|--|--|
| Load   Save                                                  | .oad   Save   Download   Clear                                                                                                    |             |             |              |             |              |              |                |                |  |  |
| Pricing Results Overview                                     |                                                                                                    |             |             |              |             |              |              |                |                |  |  |
| The results                                                  | The results for each priced CLIN are available in the panels below. The top panel, labeled "Total MRC Summary", lists the total price for every vend                                                                                                    |             |             |              |             |              |              |                |                |  |  |
| To save, down clicking the<br>of the CLIN.                   | To save, download, or clear your entire set of prices, click the appropriate button on the toolbar above. You can also download, hide, or remove indi<br>clicking the "Options" button next to the name of each CLIN below. If the CLIN has associated components, you can view them under the "Associa<br>of the CLIN. |             |             |              |             |              |              |                |                |  |  |
| Total Price 9                                                | Summary   Op                                                                                                    | otions 🔻    |             |              |             |              |              |                |                |  |  |
| Frequency                                                    | AT&T (Univ)                                                                                                    | AT&T (FTS)  | BT&T (Univ) | Bwest (Univ) | MCI (FTS)   | Qwest (Univ) | Sprint (FTS) | Verizon (Univ) |                |  |  |
| MRC                                                          | \$763.22                                                                                                    | \$656.22    | n/a         | n/a          | n/a         | \$591.41     | n/a          | \$407.84       |                |  |  |
| 53010: ATM                                                   | 53010: ATMS Port CONUS FT3 (2xDS1) Options • Associated •                                                                                                    |             |             |              |             |              |              |                |                |  |  |
| Frequency: MRC Critical: Routine Unit Name: PORT Quantity: 1 |                                                                                                    |             |             |              |             |              |              |                |                |  |  |
| Start Date                                                   | End Date                                                                                                    | AT&T (Univ) | AT&T (FTS)  | BT&T (Univ)  | Bwest (Univ | ) MCI (FTS)  | Qwest (Univ) | Sprint (FTS)   | Verizon (Univ) |  |  |
| 2007-05-01                                                   | 2007-05-31                                                                                                    | \$763.22    | \$656.22    | n/a          | n/a         | n/a          | \$591.41     | n/a            | \$407.84       |  |  |

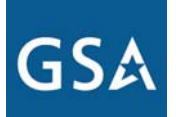

## **CLIN Results**

'n/a' indicates that the vendor does not offer that particular unit price

### **CLIN** Description

53010: ATMS Port CONUS FT3 (2xD51) Options... • Associated... • Frequency: MRC Critical: Routine Unit Name: PORT Quantity: 1 AT&T (Univ) AT&T (FTS) BT&T (Univ) Bwest (Univ) MCI (FTS) Qwest (Univ) Sprint (FTS) Verizon (Univ) Start Date End Date 2007-05-01 2007-05-31 \$763.22 \$656.22 n/a n/a n/a \$591.41 \$407.84 n/a

Date Range

Unit Price Data by Vendor

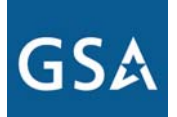

## **CLIN Results: Associated CLINs**

If there are CLINs that are associated with the priced CLIN, they will be listed under the Associated drop down

| 53010: ATMS Port CONUS FT3 (2xD51) Options V Associated V                         |            |             |            |  |                                          |            |              |                |
|-----------------------------------------------------------------------------------|------------|-------------|------------|--|------------------------------------------|------------|--------------|----------------|
| Frequency: MRC Critical: Routine Unit Name: PORT Qu CONUS to CONUS PVC (24 items) |            |             |            |  |                                          |            |              |                |
| Start Date                                                                        | End Date   | AT&T (Univ) | AT&T (FTS) |  | Domestic to Domestic PVC (24 items)      | est (Univ) | Sprint (FTS) | Verizon (Univ) |
| 2007-05-01                                                                        | 2007-05-31 | \$763.22    | \$656.22   |  | Features (18 items)                      | 1.41       | n/a          | \$407.84       |
|                                                                                   |            |             |            |  | Domestic Wireline Building MRC (6 items) |            |              |                |

Single clicking on an associated category will automatically pull the relevant CLINs in Box 2 to allow you to choose them for pricing

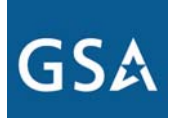

## CLIN Results: Associated CLINs (Concluded)

For example, choosing CONUS to CONUS PVC from Associated CLINs will pull up the appropriate CLINs in the Options panel

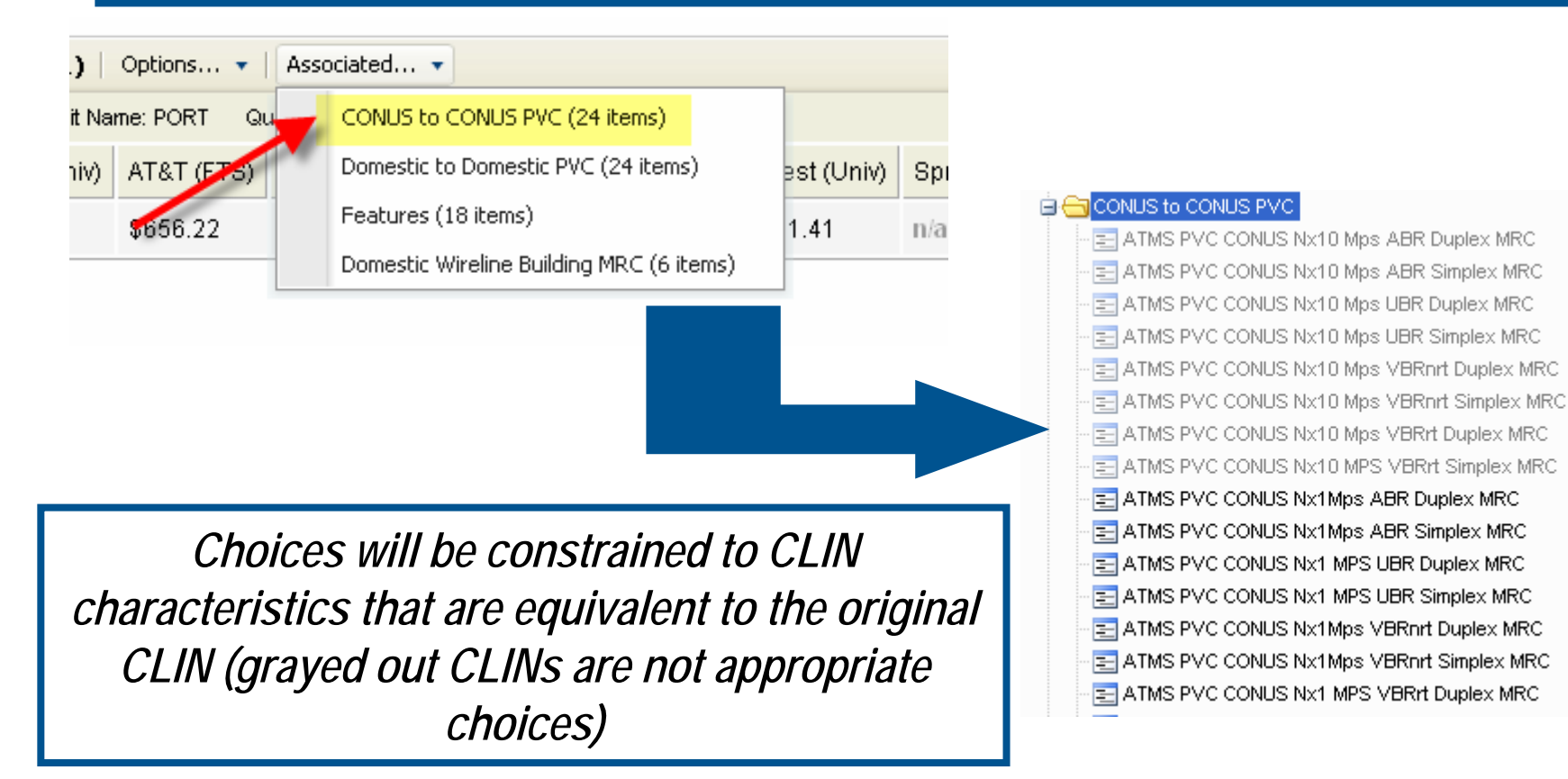

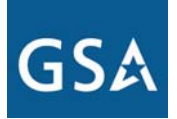

## **Total Price Summary**

| Total Price Summary         Options •           Frequency         AT&T (Univ)         AT&T (FTS)         BT&T (Univ)         Bwest (Univ)         MCI (FTS)         Qwest (Univ)         Sprint (Inv)           MRC         \$4677.8         \$4021.99         \$249.57         \$391         n/a         \$3624.77         n/a |             |            |             |              |           |              |           |
|----------------------------------------------------------------------------------------------------|-------------|------------|-------------|--------------|-----------|--------------|-----------|
| Frequency                                                                                                    | AT&T (Univ) | AT&T (FTS) | BT&T (Univ) | Bwest (Univ) | MCI (FTS) | Qwest (Univ) | Sprint (F |
| MRC                                                                                                    | \$4677.8    | \$4021.99  | \$249.57    | \$391        | n/a       | \$3624.77    | n/a       |

Total Price Summary shows the sum of all price results by vendor:
 ➢ If more than one CLIN was priced, the summary will reflect the sum of the results from each CLIN

- If the CLIN is an MRC CLIN, results will reflect the multiplication of the # of months in the chosen time period by the price; if the date range encompasses more than a single year, annual results will be summed together
- If the CLIN is an NRC CLIN, results will reflect the price, or the sum of the prices if the date range encompasses multiple years
- If the CLIN is a Usage CLIN, results will reflect the CLIN price multiplied by the quantity specified in Box 5

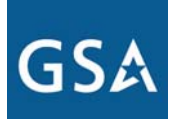

### **Federal Acquisition Service**

## HOW DO I PRICE MY DEDICATED ACCESS?

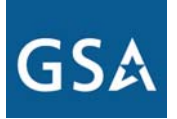

## **Choose Your Vendors**

| 1. Choose | Vendors |
|-----------|---------|
|-----------|---------|

| Choose the vendors to price. You can choose specific vendors by  |
|------------------------------------------------------------------|
| clicking the "Select Vendors" button below, then clicking on the |
| specific vendors you would like to price.                        |

O All Vendors

|--|

| 🔁 AT&T (Univ)    |
|------------------|
| 🔁 AT&T (FTS)     |
| 🔁 BT&T (Univ)    |
| 🔁 Bwest (Univ)   |
| 🔁 MCI (FTS)      |
| 🔁 Qwest (Univ)   |
| 🔁 Sprint (FTS)   |
| 🔁 Verizon (Univ) |
|                  |

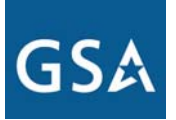

## **Choose Your CLIN: Telecommunication Services & DAA**

#### 2. Choose CLIN

Choose a CLIN to price. The list below includes all CLINs, grouped by category. You can click a CLIN once to view it's attributes, or double-click it to select for pricing.

#### 🗄 🪞 Telecommunication Services

- Management & Applications Services
- 🗄 🪞 Security Services
- 🗄 🧰 Special Services
- 🗄 🧰 Access Services
- 🗄 🧰 Service Enabling Devices
- 🗄 🧰 Other Services

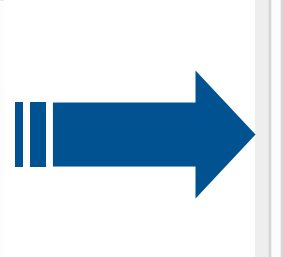

#### 2. Choose CLIN

Choose a CLIN to price. The list below includes all CLINs, grouped by category. You can click a CLIN once to view it's attributes, or double-click it to select for pricing.

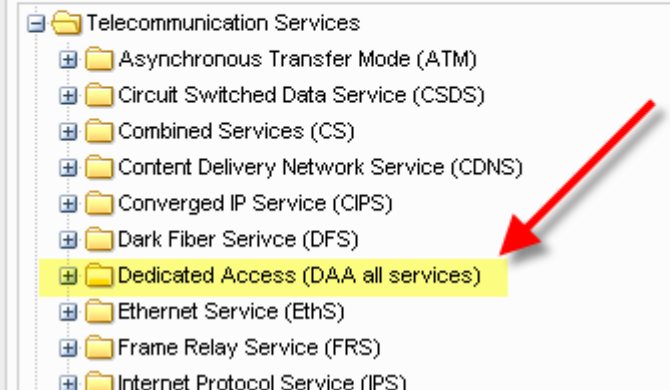

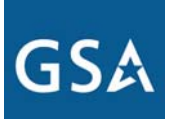

### Choose Your CLIN: Domestic Wireline Building MRC & Speed

#### 2. Choose CLIN

Choose a CLIN to price. The list below includes all CLINs, grouped by category. You can click a CLIN once to view it's attributes, or double-click it to select for pricing.

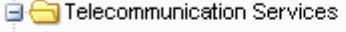

- 🕀 🧰 Asynchronous Transfer Mode (ATM)
- 🗄 🪞 Circuit Switched Data Service (CSDS)
- 🕀 🦲 Combined Services (CS)
- Content Delivery Network Service (CDNS)
- 🕀 🦲 Converged IP Service (CIPS)
- 🗄 🦲 Dark Fiber Serivce (DFS)
- 😑 😋 Dedicated Access (DAA all services) j
  - 🐵 🧰 Domestic Wireline WireCenter MRQ
  - 😑 🔄 Domestic Wireline Building MRC
    - 🔁 Analog (4 kHz) MRC
    - 😑 DAL MRC
    - 🔁 DS0 (56/64 kbs) MRC
    - E1 MRC
    - 😑 E3 MRC

#### 2. Choose CLIN

Choose a CLIN to price. The list below includes all CLINs, grouped by category. You can click a CLIN once to view it's attributes, or double-click it to select for pricing.

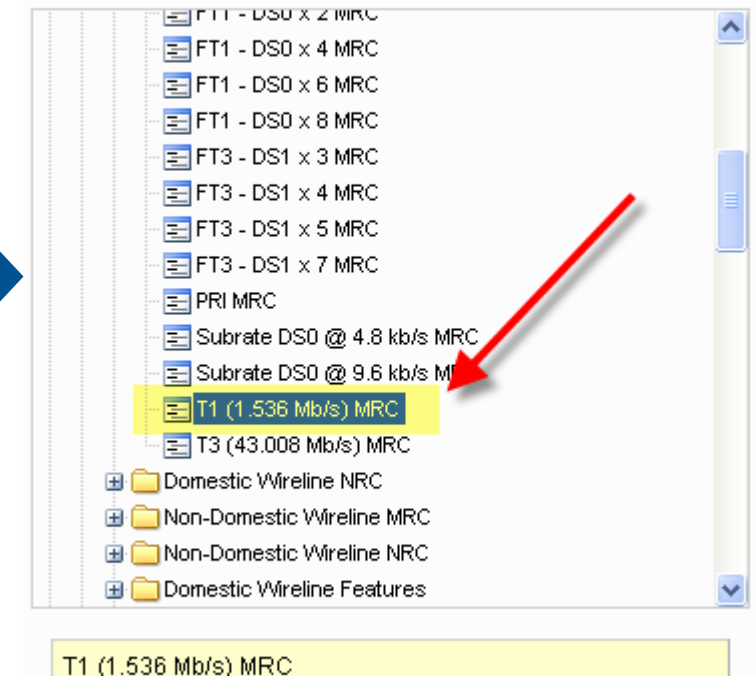

T1 (1.536 Mb/s) MRC Critical: No Frequency: MRC Unit: circuit

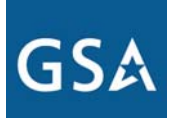

## Choose Your Location: State and City

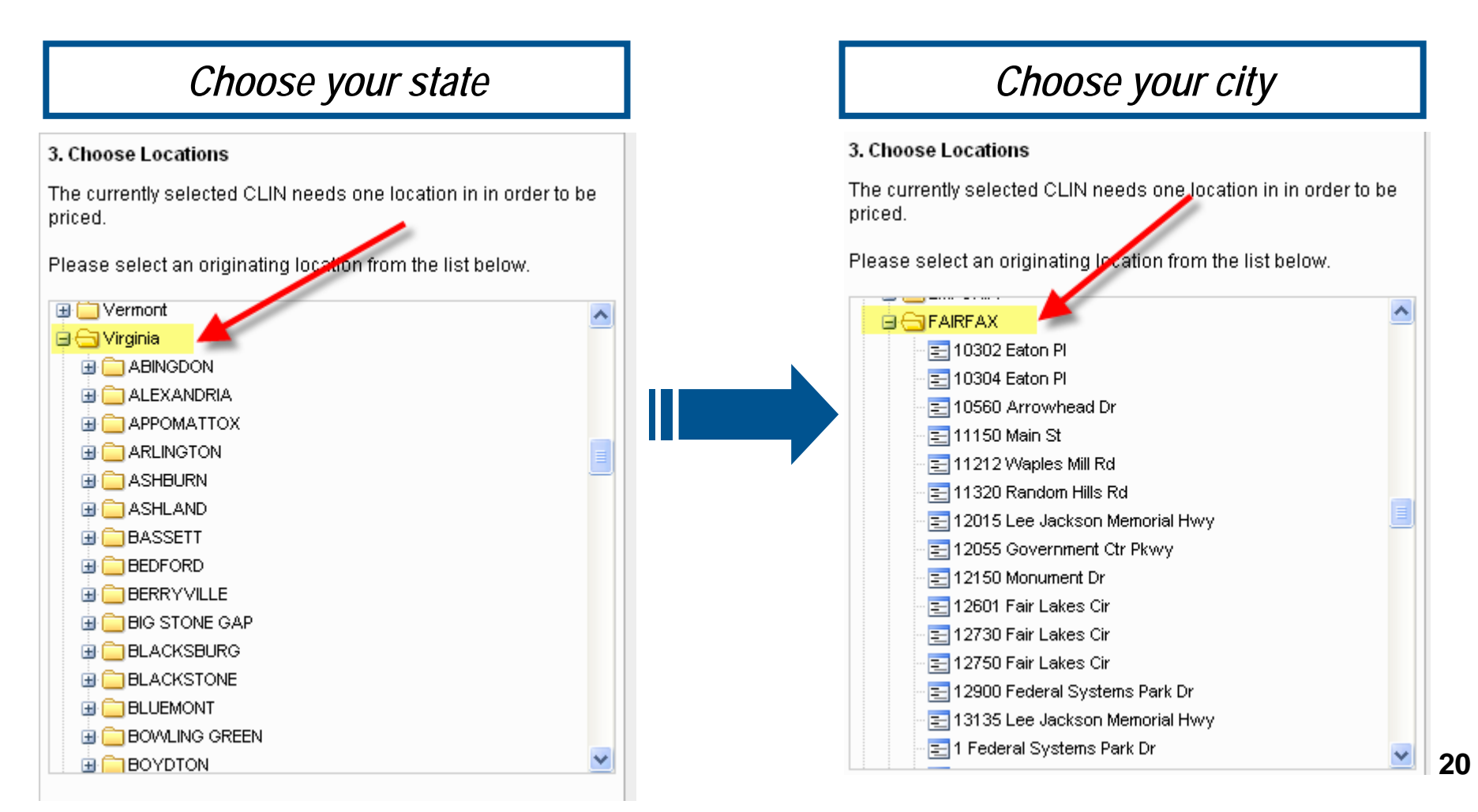

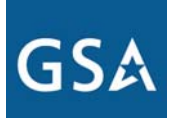

### **Federal Acquisition Service**

## **Choose Your Location: Building Address**

#### Choose your building address

#### 3. Choose Locations

The currently selected CLIN needs one location in in order to be priced.

Please select an originating location from the list below.

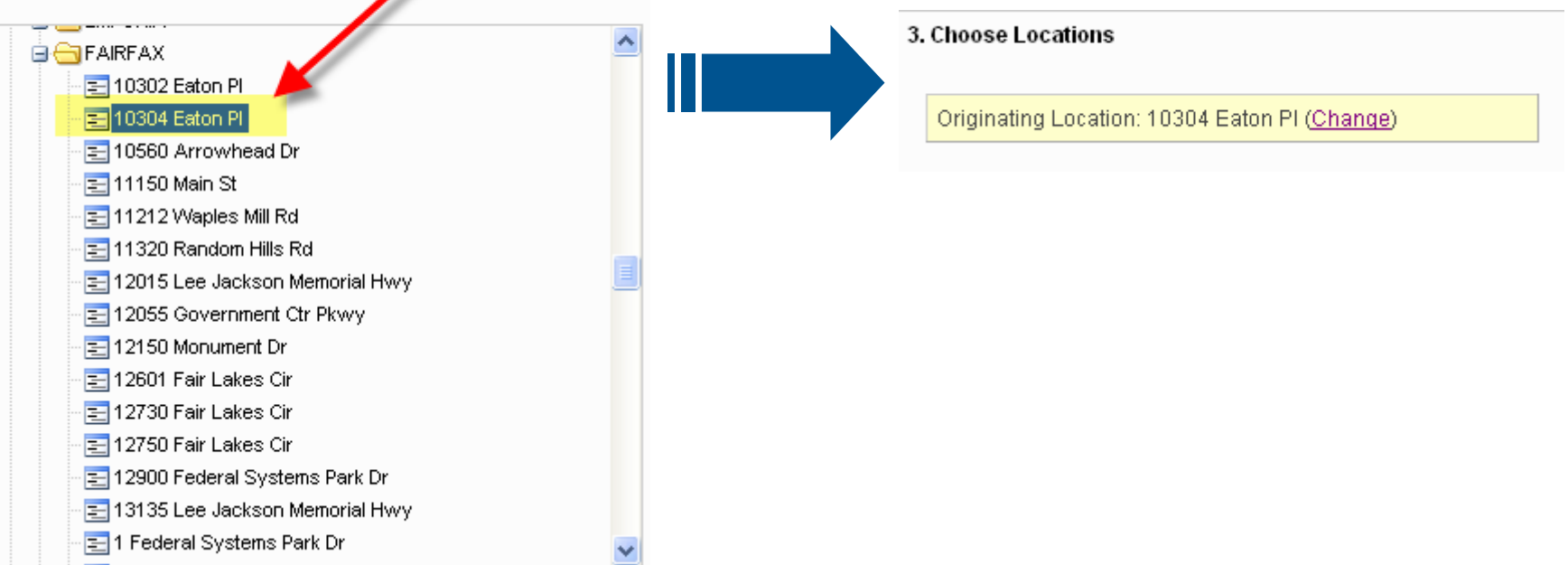

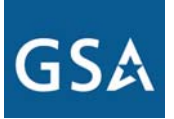

### **Choose Your Date Range**

#### 4. Choose Date Range

This panel allows you to choose the start and end dates for pricing. You can select a pre-defined range or enter a custom date range by clicking one of the radio buttons below

Image: All Available Years (2007-03-29 to 2007-09-30)

- O This Year (2007-03-29 to 2007-09-30)
- O This Month (2007-05-01 to 2007-05-31)
- 🔘 Custom Date Range...

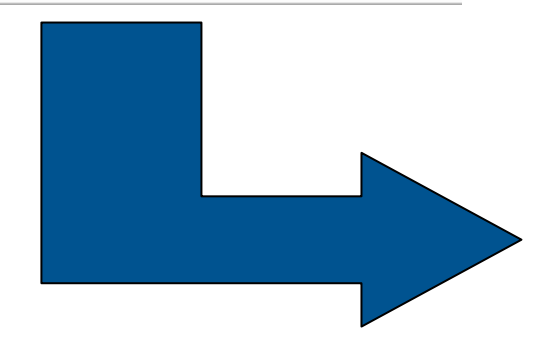

## Input Your Desired Number of Circuits for That Building (or Leave at Default of 1)

#### 5. Pricing Options

This panel allows you to adjust any applicable pricing parameters, such as quantity and bandwidth.

Quantity:

circuit

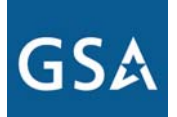

#### Federal Acquisition Service

# Activate the Pricer by Pressing the "Price Selected CLIN" Button

#### 6. Price

To price the currently selected CLIN, click the "Price selected CLIN" button below. The results will show up in the right frame.

Note: The result tables contain a lot of data. If, our screen is too small to display the price tables, try minimizing the Options pane by clicking the "<<" button on the Options tables above.

Price Selected CLIN

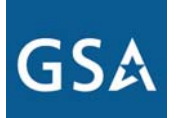

## **View Your Results**

| Total Price Summary Options                                                                             |             |             |             |              |            |              |              |                |                |
|----------------------------------------------------------------------------------------------------|-------------|-------------|-------------|--------------|------------|--------------|--------------|----------------|----------------|
| Frequency                                                                                               | AT&T (Univ) | AT&T (FTS)  | BT&T (Univ) | Bwest (Univ) | MCI (FTS)  | Qwest (Univ) | Sprint (FTS) | Verizon (Univ) |                |
| MRC                                                                                                    | \$442.81    | \$442.81    | n/a         | n/a          | \$289.17   | \$97.85      | \$766.85     | \$289.17       |                |
|                                                                                                    |             |             |             |              |            |              |              |                |                |
| 760311: T1 (1.536 Mb/s) Options •                                                                       |             |             |             |              |            |              |              |                |                |
| Originating Location: 10304 Eaton PI<br>Frequency: MRC Critical: Routine Unit Name: CIRCUIT Quantity: 1 |             |             |             |              |            |              |              |                |                |
| Start Date                                                                                              | End Date    | AT&T (Univ) | AT&T (FTS)  | BT&T (Univ)  | Bwest (Uni | v) MCI (FTS) | Qwest (Univ) | Sprint (FTS)   | Verizon (Univ) |
| 2007-03-29                                                                                              | 2007-09-30  | \$72.63     | \$72.63     | n/a          | n/a        | \$47.43      | \$16.05      | \$125.78       | \$47.43        |